# Religious and Theological Abstracts

We tell you what the title doesn't say.

## Description

- **Domaines couverts** : théologie et science des religions
- Types de documents : articles de périodique
- Liste des périodiques dépouillés
- Langues des publications dépouillées : principalement en anglais, mais aussi en français, allemand, italien et autres.
- Période couverte : de 1958 à aujourd'hui.

## Accès à la base

- L'accès à cette base est <u>réservé aux membres de l'Université Laval</u>. Lorsque vous y accédez en dehors de la Bibliothèque, vous devez vous authentifier avec votre IDUL/NIP.
- À partir de l'espace web disciplinaire <u>en théologie et sciences religieuses</u>, à la Bibliothèque.

# Recherche simple

- La recherche simple cherche partout dans la base de données.
- Les mots sont par défaut reliés par un ET booléen, c'est-à-dire que les résultats correspondront aux références qui contiennent tous les mots tapés.
- Vous obtiendrez plus de résultats en tapant les mots en anglais, mais pensez aussi à relancer la recherche avec les équivalents en français ou en d'autres langues que vous maîtrisez.
- La troncature est \*. Par exemple, « liturg\* » cherchera « liturgie », « liturgies », « liturgy », « liturgical » et ainsi de suite.
- Utiliser les guillemets (" ") pour une recherche exacte, afin que l'interface cherche les mots dans l'ordre où vous les avez tapés. Par exemple : "théologie de la libération".

# Recherche avancée

- La recherche avancée permet de spécifier un ou plusieurs champs de recherche, notamment par auteur, par titre, par résumé, par date et par références bibliques.
- Pour chercher un auteur, taper le nom complet, en mettant la virgule entre le nom et le prénom. Par exemple : Routhier, Gilles (sans guillemets). Si vous n'utilisez pas la forme exacte répertoriée dans la base, vous n'obtiendrez aucun résultat. La base n'a pas d'index qui permet de repérer sous quelles formes les noms d'auteur sont consignés. En cas de difficultés, il peut être plus simple de taper le nom de l'auteur dans l'interface de recherche simple.
- Vous pouvez également chercher par référence biblique (Scripture citation). Il faut utiliser les noms anglais des livres sacrés. Une liste des termes anglais est disponible sur la version en ligne de la <u>King James Bible</u>.
- Exemples de recherche de passages bibliques (attention : il n'y a aucune espace entre les chiffres et les ponctuations) :

| Book of Numbers   | Repère les articles ayant pour sujet le  |  |
|-------------------|------------------------------------------|--|
|                   | Livre des Nombres.                       |  |
| Revelation 12     | Repère les documents ayant pour sujet    |  |
|                   | le chapitre 12 de l'Apocalypse.          |  |
| Psalms 6-12       | Repère les articles ayant pour sujet les |  |
|                   | chapitres 6 à 12 des Psaumes.            |  |
| Job 3:5           | Repère les articles ayant pour sujet le  |  |
|                   | chapitre 3, verset 5.                    |  |
| Luke 5:36-39      | Repère les articles ayant pour sujet le  |  |
|                   | chapitre 5, versets 36 à 39 de           |  |
|                   | l'Évangile de Luc.                       |  |
| Genesis 1:2-10:11 | Repère les articles ayant pour sujet     |  |
|                   | Genèse, entre le chapitre 1 verset 2 et  |  |
|                   | le chapitre 10 verset 11.                |  |

# Gestion des résultats

#### • Affichage des résultats

Une fois la recherche effectuée, la liste des résultats apparaît. Il faut cliquer sur une ligne de résultat pour que s'affiche la référence bibliographique complète, qui inclut le résumé.

#### • Sauvegarde et impression des références, envoi par courriel

Pour sauvegarder des résultats, les imprimer ou les envoyer par courriel, il faut (1) cocher la boîte à gauche de chaque résultat désiré, puis (2) cliquer sur « view ».

| (Tag All) (Untag All) | with s        | elected: ( <u>view</u> ) ( <u>remove</u> )                                   | Results 1-500 of 650                                                                               |
|-----------------------|---------------|------------------------------------------------------------------------------|----------------------------------------------------------------------------------------------------|
|                       | <u>Author</u> | <u><u> </u></u>                                                              | <u>Journal</u>                                                                                     |
| Reinbold, Wolfgang    | 2             | Gehet hin und machet zu Jungern alle Vo<br>und Interpretation von Mt 28,19f. | lker? Zur Ubersetzung Zeitschrift fur<br>Theologie und<br>Kirche 2012, Vol.<br>109(2), pp: 176-205 |
| DelCogliano, Mark     |               | Tradition and Polemic in Basil of Caesarea<br>Theophany.                     | a's Homily on the Vigiliae Christianae<br>2012, Vol. 66(1),<br>pp: 30-55                           |

Un panier temporaire apparaît, qui inclut les références sélectionnées. Le haut de l'écran offre alors la possibilité d'imprimer les références ou de les envoyer par courriel :

with results: (save) (print) (e-mail)

## Aide

- De l'aide contextuelle en anglais est disponible dans l'interface de recherche, en cliquant sur l'icône qui apparaît en plusieurs endroits de l'interface.
- La page d'accueil de la base de données offre aussi, en bas au milieu, un lien vers de l'aide générale et sommaire en anglais : « Click <u>here</u> for a brief TUTORIAL ».

### Personne-ressource Richard Dufour, Ph.D., M.S.I. Bibliothèque de l'Université Laval Pavillon Jean-Charles Bonenfant Bureau 2374 418 656-2131 poste 407993 <u>Richard.Dufour@bibl.ulaval.ca</u>